# **Emergency Response System**

**OPI-M Service Option** 

Identify a ERS Provider ERS Form Smartsheet Form Narrate in Oregon Access Multnomah County Team will do the following steps:

Emergency Response System (ERS) is available in two different options:

- Basic
- Enhanced

**Basic:** Basic ERS involves a button or bracelet that maintains a signal via use of the consumer's telephone (either landline or cell) and triggers a call to an emergency response center when the button is activated indicating help is needed.

**Enhanced:** Enhanced ERS includes the basic service mentioned above and additional options such as a fall detector or a medication reminder/dispenser.

# Identify a ERS Provider

Use the ERS Resource sheet to find a provider.

- 1. Provider Name
- 2. Contact Information

Call the Provider to ensure they have the service and availability needed.

| A              | В                                   | c                                                                                           | D             | E             |
|----------------|-------------------------------------|---------------------------------------------------------------------------------------------|---------------|---------------|
|                |                                     | Emergency Response System Providers                                                         |               |               |
|                |                                     |                                                                                             |               |               |
|                |                                     |                                                                                             | S5160         | S5161         |
| Provider - NPI | Provider Name 🛛 🚺                   | Contact Information 2                                                                       | (install fee) | (monthly fee) |
| 500644144      | Assured Independence                | (425)516-7400; Available in all counties and self install with assistance via phone consult | \$25.00       | \$36.00       |
| 000248500      | Columbia Medical Alarm Inc.         | 503-644-4736; Available in all counties, self install                                       | \$65.00       | \$37.00       |
| 1568583458     | Critical Signal Technologies        | 1-248-773-0209; Available in all counties, self install                                     | \$0.00        | \$20.00       |
| 500612270      | Life Alert Emergency Response       | 1-800-338-9090, Available in all counties, self install                                     | \$70.00       | \$29.95       |
| 000276267      | Lifefone Emergency Medical Services | 1-800-882-2280 ext. 369; Available in all counties, self install                            | \$0.00        | \$29.00       |
| 000182859      | Lifeline Systems Inc.               | 1-800-368-2925; Available in all counties (rural areas would be self install)               | \$50.00       | \$35.00       |
| 500606712      | Lifestation, Inc.                   | 1-866-235-1747; Available in all counties, self install                                     | \$0.00        | \$25.00       |
| 000227839      | Mastertech Security                 | 503-630-8991; Available in all counties, self install                                       | 75.00-199     | \$19.95       |
|                |                                     | 503-537-1463; Clackamas, Multnomah, Yamhill, Washington, Columbia, Marion and               |               |               |
| 000227837      | Providence Newberg Lifeline         | Eastern Oregon (no install fee, would be self install and only \$35/month) county           | \$55.00       | \$40.00       |
| 500607149      | Watchdog                            | 1-800-706-2414; available state -wide, all counties                                         | \$50.00       | \$35.00       |

## Step 1. ERS Form

#### Complete the ERS Form

- 1. Case Manager Information
- 2. Consumer Information
  - a. 🔽 Landline or Cellphone
- 3. Provider Info.
  - a. Add the Provider's Name
  - b. Add the Provider's NPI or Oregon Medicaid ID from the ERS Resource Sheet
  - c. 🔽 New Request or 🔽 Renewal Request

| ger:                                   |
|----------------------------------------|
| Prior Authorization                    |
|                                        |
| Prime:                                 |
|                                        |
|                                        |
| one:                                   |
| e type of device a consumer will need. |
|                                        |
|                                        |
|                                        |
| O Renewal Request                      |
|                                        |

#### **ERS Resource Sheet**

| A              | В                                   | c                                                                                           | D             | E             |
|----------------|-------------------------------------|---------------------------------------------------------------------------------------------|---------------|---------------|
|                |                                     | Emergency Response System Providers                                                         |               |               |
|                |                                     |                                                                                             |               |               |
|                |                                     |                                                                                             | S5160         | S5161         |
| Provider - NPI | Provider Name                       | Contact Information                                                                         | (install fee) | (monthly fee) |
| 500644144 D    | Assured Independence                | (425)516-7400; Available in all counties and self install with assistance via phone consult | \$25.00       | \$36.00       |
| 000248500      | Columbia Medical Alarm Inc.         | 503-644-4736; Available in all counties, self install                                       | \$65.00       | \$37.00       |
| 1568583458     | Critical Signal Technologies        | 1-248-773-0209; Available in all counties, self install                                     | \$0.00        | \$20.00       |
| 500612270      | Life Alert Emergency Response       | 1-800-338-9090, Available in all counties, self install                                     | \$70.00       | \$29.95       |
| 000276267      | Lifefone Emergency Medical Services | 1-800-882-2280 ext. 369; Available in all counties, self install                            | \$0.00        | \$29.00       |
| 000182859      | Lifeline Systems Inc.               | 1-800-368-2925; Available in all counties (rural areas would be self install)               | \$50.00       | \$35.00       |
| 500606712      | Lifestation, Inc.                   | 1-866-235-1747; Available in all counties, self install                                     | \$0.00        | \$25.00       |
| 000227839      | Mastertech Security                 | 503-630-8991; Available in all counties, self install                                       | 75.00-199     | \$19.95       |
| 000007007      | Providence Manda and Michigan       | 503-537-1463; Clackamas, Multhomah, Yamhill, Washington, Columbia, Marion and               | 055.00        | ¢ 40.00       |
| 000227837      | Providence Newberg Lifeline         | Eastern Oregon (no install ree, would be self install and only \$35/month) county           | \$55.00       | \$40.00       |
| 500607149      | Watchdog                            | 1-800-706-2414; available state -wide, all counties                                         | \$50.00       | \$35.00       |

Choose either the Basic or Enhanced Option, do **not** select both.

- New Basic Requests
  - $\boxed{V}$  Installation: Units = 1 (one installation)
  - Monthly Service Fee: Units = number of months you are authorizing. Typically 12 for 1 year.

#### • New Enhanced Requests

- $\checkmark$  Installation: Units = 1 (one installation)
- All the options needed: Units = number of months you are authorizing.
  Typically 12 for 1 year.
  - Wireless Monitoring
  - Fall Detector
  - Monthly Medication Reminder Service

| Device Selection: (Choose Basic or Enhanced, cannot | select both)                      |
|-----------------------------------------------------|-----------------------------------|
| Basic ERS Authorization                             |                                   |
| Installation: S5160 (only select for new installs)  | Units: 1                          |
| Monthly Service Fee: S5161                          | Units: Select number of months    |
|                                                     | × 1                               |
| Enhanced ERS Authorization (SPPC Consumers a        | are not eligible for this option) |
| Installation: S5160 (only select for new installs)  | Units: 1                          |
| Wireless Monitoring Device: A9279                   | Units: Select number of months    |
| Fall Detector/ GPS Mobile: A9280                    | Units: Select number of months    |
| Monthly Medication Reminder Service: S5185          | Units: Select number of months    |
| * Device descriptions may vary by providers.        |                                   |

#### • Renewal Requests: No Installation Fee

- Basic: 🔽 Monthly Service Fee: Units = Number of Months
- Enhanced: V for All services applicable: Units = Number of Months

Authorization date:

- Start Date
- End Date

| Authorization:         |                        |         |                 |
|------------------------|------------------------|---------|-----------------|
| Prior Authorization Nu | mber (Generated from I | MMIS):  |                 |
| Authorization dates:   | Start:                 |         | End:            |
| Sent to ERS Provider:  |                        | Date so | canned to EDMS: |
|                        |                        |         |                 |

### Step 2. Smartsheet Form

Complete the Smartsheet Form and submit for processing.

- 1. Client Name
- 2. Service Case Manager Name
- 3. Service Case Manager Email
- 4. Organization
  - a. **V**ERS (Emergency Response system)
- 5. Upload the ERS Form
  - a. Submit

|                                                                                                | er Name *                                                                                                    |  |
|------------------------------------------------------------------------------------------------|----------------------------------------------------------------------------------------------------|--|
| Case Manag                                                                                     | er Email *                                                                                                    |  |
| Organization                                                                                   | *                                                                                                    |  |
| 🔿 Asian He                                                                                     | ealth & Service Center (1415)                                                                                                    |  |
| ○ Friendly                                                                                     | House (2512)                                                                                                    |  |
|                                                                                                | od Senior Center (2814)                                                                                                    |  |
| 🔿 Urban Le                                                                                     | ague (2812)                                                                                                    |  |
| O Impact N                                                                                     | IW (1412)                                                                                                    |  |
| O IRCO (35                                                                                     | i12) 💻                                                                                                    |  |
| O YWCA (3                                                                                      | 519)                                                                                                    |  |
| O OPI-Exp                                                                                      | (7210)                                                                                                    |  |
| What form a                                                                                    | a you uploading? *                                                                                                    |  |
| Mhat form an<br>ERS (Em<br>LTCCN (I<br>IHCA (In<br>ADS (Ad<br>546 (HC'<br>Other                | re you uploading? *<br>ergency Response System)<br>.ong Term Community Care Nursing)<br>.Home Care Agency - 546 OPI-M only)<br>ult Day Service)<br>W Program)                                            |  |
| What form an<br>ERS (Em<br>LTCCN (I<br>IHCA (In<br>ADS (Ad<br>546 (HC'<br>Other<br>File Upload | re you uploadinq? *<br>ergency Response System)<br>Long Term Community Care Nursing)<br>Home Care Agency - 546 OPI-M only)<br>ult Day Service)<br>W Program)                                             |  |
| What form an<br>ERS (Em<br>LTCCN (I<br>IHCA (In<br>ADS (Ad<br>546 (HC'<br>Other<br>ile Upload  | re you uploading? *<br>ergency Response System)<br>.ong Term Community Care Nursing)<br>Home Care Agency - 546 OPI-M only)<br>ult Day Service)<br>W Program)<br>Drag and drop files here or browse files |  |

Step 3. Narrate in Oregon Access

ERS Services authorized from {month, year} to {month, year}.

# Multnomah County Team will do the following steps:

- Enter the Prior Authorization into MMIS
- Add the Prior Authorization Number to the ERS Form
- Email/Fax the Form to the ERS Provider
- Upload the ERS Form to Laserfiche
- Narrate in OA once completed.